# Éditez les listes des révocations de certificat pour ISE sur un exemple de configuration du serveur de Microsoft CA

### Contenu

Introduction Conditions préalables **Conditions requises** Composants utilisés **Conventions** Configurer Configurations La section 1. créent et configurent un répertoire sur le CA pour loger les fichiers CRL La section 2. créent un site dans IIS pour exposer le nouveau point de distribution CRL La section 3. configurent le serveur de Microsoft CA pour éditer des fichiers CRL au point de distribution La section 4. vérifient le fichier CRL existe et est accessible par l'intermédiaire d'IIS La section 5, configurent ISE pour utiliser le nouveau point de distribution CRL Vérifier Dépanner Informations connexes

# **Introduction**

Ce document décrit la configuration d'un serveur de Microsoft Certificate Authority (CA) qui dirige l'Internet Information Services (IIS) pour éditer des mises à jour de Liste des révocations de certificat (CRL). Il explique également comment configurer le Logiciel Cisco Identity Services Engine (ISE) (versions 1.1 et ultérieures) récupérer les mises à jour pour l'usage dans la validation de certificat. ISE peut être configuré pour récupérer CRLs pour les divers certificats racine CA qu'il l'utilise dans la validation de certificat.

# **Conditions préalables**

### **Conditions requises**

Aucune spécification déterminée n'est requise pour ce document.

### Composants utilisés

Les informations contenues dans ce document sont basées sur les versions de matériel et de

logiciel suivantes :

- Version 1.1.2.145 de Logiciel Cisco Identity Services Engine
- <sup>®</sup> 2008 R2 de serveur de <sup>® de</sup> Microsoft Windows

Les informations contenues dans ce document ont été créées à partir des périphériques d'un environnement de laboratoire spécifique. Tous les périphériques utilisés dans ce document ont démarré avec une configuration effacée (par défaut). Si votre réseau est opérationnel, assurezvous que vous comprenez l'effet potentiel de toute commande.

#### **Conventions**

Pour plus d'informations sur les conventions utilisées dans ce document, reportez-vous à <u>Conventions relatives aux conseils techniques Cisco</u>.

# **Configurer**

Cette section vous fournit des informations pour configurer les fonctionnalités décrites dans ce document.

**Remarque:** Utilisez l'outil <u>Command Lookup Tool</u> (clients <u>enregistrés</u> seulement) pour obtenir plus d'informations sur les commandes utilisées dans cette section.

#### **Configurations**

Ce document utilise les configurations suivantes :

- La section 1. créent et configurent un répertoire sur le CA pour loger les fichiers CRL
- La section 2. créent un site dans IIS pour exposer le nouveau point de distribution CRL
- La section 3. configurent le serveur de Microsoft CA pour éditer des fichiers CRL au point de distribution
- La section 4. vérifient le fichier CRL existe et est accessible par l'intermédiaire d'IIS
- La section 5. configurent ISE pour utiliser le nouveau point de distribution CRL

#### La section 1. créent et configurent un répertoire sur le CA pour loger les fichiers CRL

La première tâche est de configurer un emplacement sur le serveur CA pour enregistrer les fichiers CRL. Par défaut, le serveur de Microsoft CA édite les fichiers à C:\Windows\system32\CertSrv\CertEnroll\. Plutôt qu'utilisent ce dossier système, créent un nouveau répertoire pour les fichiers.

1. Sur le serveur IIS, choisissez un emplacement sur le système de fichiers et créez un nouveau répertoire. Dans cet exemple, le répertoire C:\CRLDistribution est

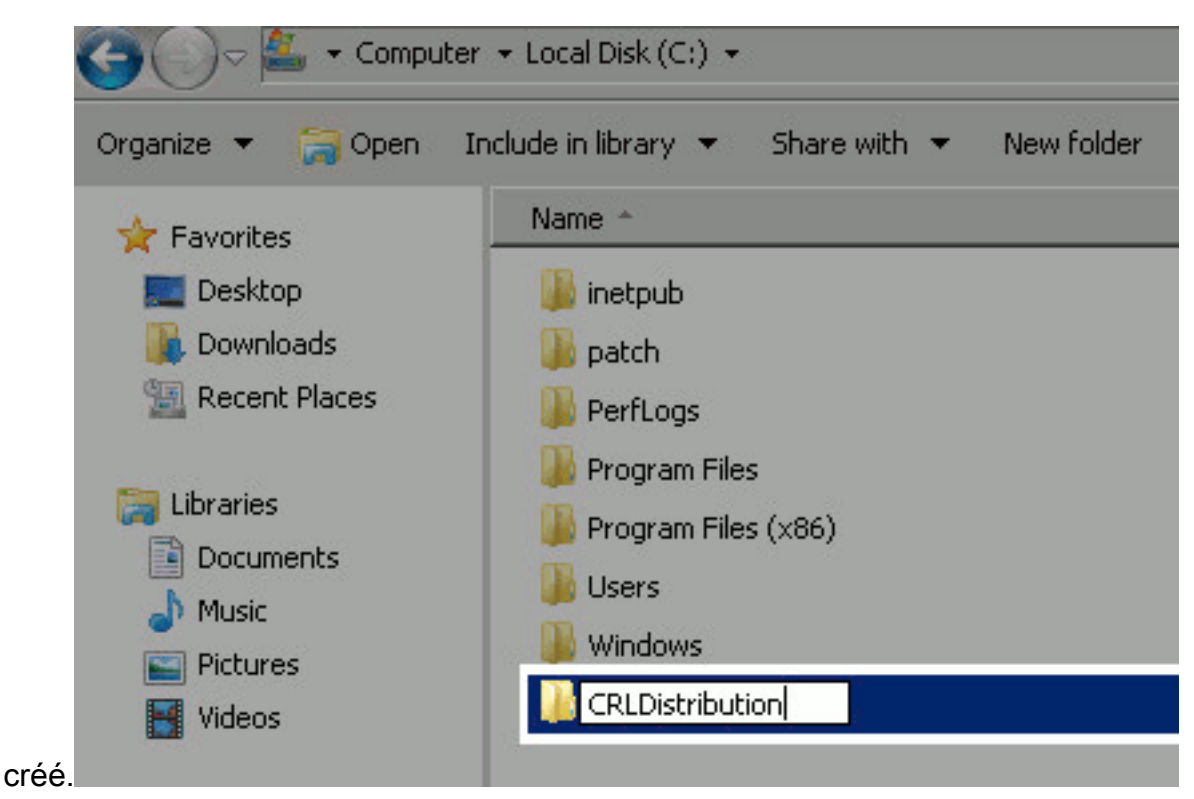

2. Pour que le CA écrive les fichiers CRL au nouveau répertoire, partageant doit être activé. Cliquez avec le bouton droit le nouveau répertoire, choisissez Properties, cliquez sur l'**onglet Partage**, et puis cliquez sur **partager** 

| 1        | CRLDistribution Properties                                                                                     | × |
|----------|----------------------------------------------------------------------------------------------------|---|
|          | General Sharing Security Previous Versions Customize                                                           |   |
|          | Network File and Folder Sharing<br>CRLDistribution<br>Not Shared<br>Network Path:<br>Not Shared<br>Share       |   |
|          | Set custom permissions, create multiple shares, and set other<br>advanced sharing options.<br>Advanced Sharing |   |
| avancé - | Close Cancel Apply                                                                                             |   |

3. Afin de partager le répertoire, cochez le **partage cette** case de **répertoire** et puis ajoutez un symbole dollar (\$) à la fin du nom de partage dans le domaine de nom de partage de

| Advanced Sharing                                 | × |
|--------------------------------------------------|---|
| Share this folder                                |   |
| Settings                                         |   |
| Share name:                                      |   |
| CRLDistribution\$                                |   |
| Add Remove                                       |   |
| Limit the number of simultaneous users to: 77216 |   |
| Comments:                                        |   |
| Permissions Caching                              |   |
| OK Cancel Apply                                  |   |

masquer le partage.

4. Cliquez sur les **autorisations** (1), cliquez sur Add (2), cliquez sur les **types d'objet** (3), et cochez la case d'**ordinateurs** 

|                                    |                                                                                                    | _                                                                                                    |                                                                                                    |                                                                                                    |
|------------------------------------|----------------------------------------------------------------------------------------------------|----------------------------------------------------------------------------------------------------|----------------------------------------------------------------------------------------------------|----------------------------------------------------------------------------------------------------|
| Permissions for CRLDistribution    | 1\$                                                                                                    | Selec                                                                                                    | ct Users, Computers, Service Accounts, or Groups                                                                                                    | ? ×                                                                                                    |
| Share Permissions                  |                                                                                                    | Sel                                                                                                    | lect this object type:                                                                                                    |                                                                                                    |
| Group or user names                |                                                                                                    | Us                                                                                                    | ers, Groupe, or Built in security principals                                                                                                    | Object Types                                                                                                    |
| 🍇 Everyone                         |                                                                                                    | Fior                                                                                                    | m this location                                                                                                    |                                                                                                    |
|                                    |                                                                                                    | itpe                                                                                                    | esaloca                                                                                                    | Locations                                                                                                    |
|                                    |                                                                                                    | Enb                                                                                                    | ter the object names to select (examples)                                                                                                    |                                                                                                    |
|                                    |                                                                                                    |                                                                                                    | Press water                                                                                                    | Charle Marray                                                                                                    |
| 0                                  |                                                                                                    |                                                                                                    | Object Types                                                                                                    | MX                                                                                                    |
| Z _                                | A01                                                                                                    | iamo I                                                                                                    | Select the types of objects you want to find                                                                                                    |                                                                                                    |
| Permissions for Everyone           | Alox                                                                                                    | Deny                                                                                                    | A Object types:                                                                                                    |                                                                                                    |
| Full Control                       |                                                                                                    |                                                                                                    | 🔽 🍇 Duit-in security principals                                                                                                    |                                                                                                    |
| Change<br>Boart                    |                                                                                                    | 음                                                                                                    | Service Accounts                                                                                                    |                                                                                                    |
| 11000                              |                                                                                                    | -                                                                                                    |                                                                                                    |                                                                                                    |
|                                    |                                                                                                    |                                                                                                    | 🗹 🔱 Users                                                                                                    |                                                                                                    |
|                                    |                                                                                                    |                                                                                                    |                                                                                                    |                                                                                                    |
|                                    |                                                                                                    |                                                                                                    |                                                                                                    |                                                                                                    |
| Learn about access control and per | nsaons                                                                                                    |                                                                                                    |                                                                                                    |                                                                                                    |
| OK.                                | Cancel                                                                                                    | Apply                                                                                                    | OK                                                                                                    | Cancel                                                                                                    |
|                                    | Permissions for CRLDistribution<br>Share Permissions<br>Group or user names<br>Everyone<br>2<br>Permissions for Everyone<br>Full Control<br>Change<br>Read<br>Learn about access control and per | Permissions for CRLDistribution;         Share Permissions         Group or user names:         Everyone         2       Add         Permissions for Everyone       Alow         Full Centrel | Permissions for CRLDistribution#     Selection       Share Permissions     Selection       Group or user names:     Fin       Permissions for Everyone     Permissions for Everyone       Permissions for Everyone     Alow       Permissions for Everyone     Alow       Permissions for Everyone     Alow       Permissions for Everyone     Alow       Permissions for Everyone     Alow       Permissions for Everyone     Alow       Dency     Image       Full Central     Image       Read     Image       Learn about access: control and permission:       OK     Cencel | Permissions for CRLDistribution#     Select Users, Computers, Service Accounts, or Groups       Share Permissions     Select this abject type:<br>Users, Groups, or Built in security principals       Group or user names:     Users, Groups, or Built in security principals       Everyone     Everyone       2     Add.       Permissions for Everyone     Alow       Permissions for Everyone     Alow       Permissions for Everyone     Alow       Permissions for Everyone     Alow       Permissions for Everyone     Alow       Permissions for Everyone     Alow       Permissions for Everyone     Alow       Dependent type:     Object Types       Select the types:     Select type:       Full Central     Image       Read     Image       Dependent control and poemesions     Image       OK     Cencel |

5. Afin de retourner aux utilisateurs choisis, les ordinateurs, fenêtre de comptes des services, ou de groupes, cliquent sur OK. Dans l'entrer les noms d'objet pour sélectionner le champ, écrire le nom de l'ordinateur du serveur CA et du **contrôle de** clic **nomme**. Si le nom écrit est valide, le nom régénère et semble souligné. Cliquez sur

| Select Users, Computers, Service Accounts, or G           | roups | ? ×          |
|-----------------------------------------------------------|-------|--------------|
| Select this object type:                                  |       |              |
| Users, Computers, Groups, or Built-in security principals | 1     | Object Types |
| From this location:                                       |       |              |
| rtpaaa.local                                              |       | Locations    |
| Enter the object names to select ( <u>examples</u> ):     |       |              |
| RTPAAA-DC1                                                |       | Check Names  |
|                                                           |       | 8            |
|                                                           |       |              |
| Advanced                                                  | OK    | Cancel       |
|                                                           |       |              |

6. Dans le groupe ou les noms d'utilisateur mettez en place, choisissez l'ordinateur CA. Le contrôle **tiennent compte** pour que le plein contrôle accorde l'accès complet au CA cliquent sur OK. Cliquez sur OK de nouveau pour fermer la fenêtre partageante avancée et pour retourner à la fenêtre de

| Permissions for CRLDistribu    | tion\$                           |        |  |  |  |  |  |
|--------------------------------|----------------------------------|--------|--|--|--|--|--|
| Share Permissions              |                                  |        |  |  |  |  |  |
| Group or user names:           |                                  |        |  |  |  |  |  |
| Serveryone                     |                                  |        |  |  |  |  |  |
| RTPAAA-DC1 (RTPAAA\R           | RTPAAA-DC1 (RTPAAA\RTPAAA-DC1\$) |        |  |  |  |  |  |
|                                |                                  |        |  |  |  |  |  |
|                                |                                  |        |  |  |  |  |  |
| 530                            |                                  |        |  |  |  |  |  |
|                                | Add                              | Remove |  |  |  |  |  |
| Permissions for RTPAAA-DC1     | Allow                            | Deny   |  |  |  |  |  |
| Full Control                   |                                  |        |  |  |  |  |  |
| Change                         |                                  |        |  |  |  |  |  |
| Read                           |                                  |        |  |  |  |  |  |
|                                |                                  |        |  |  |  |  |  |
|                                |                                  |        |  |  |  |  |  |
|                                |                                  |        |  |  |  |  |  |
| Learn about access control and | permissions                      |        |  |  |  |  |  |
|                                | Sector contraction               |        |  |  |  |  |  |

Properties.

 Afin de permettre au CA pour écrire les fichiers CRL au nouveau répertoire, configurez les autorisations appropriées de Sécurité. Cliquez sur l'onglet Sécurité (1), cliquez sur Edit (2), cliquez sur Add (3), cliquez sur les types d'objet (4), et cochez la case d'ordinateurs

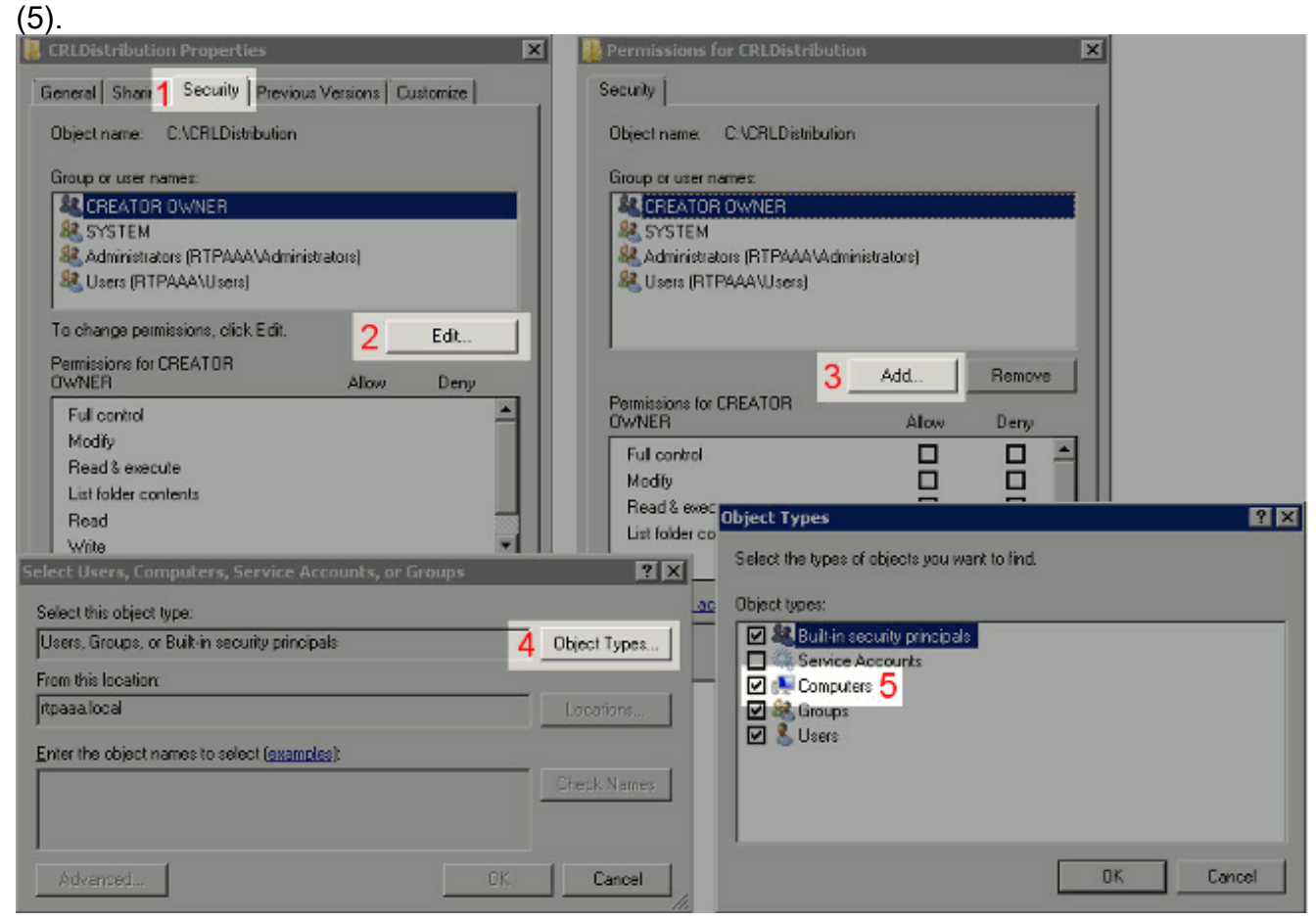

8. Dans l'entrer les noms d'objet pour sélectionner le champ, écrire le nom de l'ordinateur du serveur CA et du **contrôle de** clic **nomme**. Si le nom écrit est valide, le nom régénère et semble souligné. Cliquez sur

| Select Users, Computers, Service Accounts, or Gro         | ups | ? ×          |
|-----------------------------------------------------------|-----|--------------|
| Select this object type:                                  |     |              |
| Users, Computers, Groups, or Built-in security principals |     | Object Types |
| From this location:                                       |     |              |
| rtpaaa.local                                              |     | Locations    |
| Enter the object names to select ( <u>examples</u> ):     |     |              |
| RTPAAA-DC1                                                |     | Check Names  |
|                                                           |     |              |
|                                                           | -   |              |
| Advanced                                                  | OK  | Cancel       |
|                                                           |     |              |

9. Choisissez l'ordinateur CA dans le groupe ou les noms d'utilisateur mettent en place et puis vérifient **tiennent compte** pour que le plein contrôle accorde l'accès complet au CA cliquent sur OK et puis cliquent sur **près de** complet la

| Security Object name: C:\CRLDistribution Group or user names: CREATOR OWNER SYSTEM Administrators (RTPAAA\Administrators) RTPAAA-DC1 (RTPAAA\ATPAAA-DC1\$) Users (RTPAAA\Users) Add Remove Add Remove Permissions for RTPAAA-DC1 Allow Deny Full control Modify Read & execute List folder contents Read                                                                                                    | Permissions for CRLDistribut                                     | ion           |         |
|----------------------------------------------------------------------------------------------------|------------------------------------------------------------------|---------------|---------|
| Object name: C:\CRLDistribution   Group or user names: CREATOR OWNER   SYSTEM SYSTEM   Administrators (RTPAAA\Administrators)   RTPAAA-DC1 (RTPAAA\RTPAAA-DC1\$)   Users (RTPAAA\Users)     Add   Remove   Permissions for RTPAAA-DC1   Allow   Deny   Full control   Modify   Read & execute   List folder contents   Read                                                                                                    | Security                                                         |               |         |
| Group or user names:<br>CREATOR OWNER<br>SYSTEM<br>Administrators (RTPAAA\Administrators)<br>RTPAAA-DC1 (RTPAAA\RTPAAA-DC1\$)<br>Users (RTPAAA\Users)<br>Add Remove<br>Add Remove<br>Permissions for RTPAAA-DC1 Allow Deny<br>Full control<br>Modify<br>Read & execute<br>List folder contents<br>Read                                                                                                    | Object name: C:\CRLDistributio                                   | on            |         |
| REATOR OWNER   Administrators (RTPAAA\Administrators)   RTPAAA-DC1 (RTPAAA\RTPAAA-DC1\$)   Users (RTPAAA\Users)     Add   Remove     Permissions for RTPAAA-DC1   Allow   Deny   Full control   Modify   Read & execute   List folder contents   Read                                                                                                    | Group or user names:                                             |               |         |
| SYSTEM   Administrators (RTPAAA\Administrators)   RTPAAA-DC1 (RTPAAA\RTPAAA-DC1\$)   Users (RTPAAA\Users)     Add   Remove     Permissions for RTPAAA-DC1   Allow   Deny   Full control   Modify   Read & execute   List folder contents   Read                                                                                                    | & CREATOR OWNER                                                  |               |         |
| Administrators (RTPAAA\Administrators) RTPAAA-DC1 (RTPAAA\RTPAAA-DC1\$) Users (RTPAAA\Users) Add Remove Add Remove Permissions for RTPAAA-DC1 Allow Deny Full control Modify Read & execute List folder contents Read U                                                                                                    | SYSTEM                                                           |               |         |
| Add   Add   Remove     Add     Remove     Add     Remove     Add     Remove     Add     Add     Remove     Add     Remove     Add     Remove     Add     Remove     Add     Remove     Add     Remove     Add     Add     Remove     Add     Add     Remove     Add     Add     Remove     Add     Permissions for RTPAAA-DC1     Allow   Deny     Full control   Image: Control   Image: Control <td>Administrators (RTPAAA\Adr</td> <td>ninistrators)</td> <td></td>                                                                                                    | Administrators (RTPAAA\Adr                                       | ninistrators) |         |
| Add     Remove       Permissions for RTPAAA-DC1     Allow     Deny       Full control     Image: Control image: Control image: Cont                                  |                                                                  | PAAA-DUT\$j   |         |
| Add     Remove       Permissions for RTPAAA-DC1     Allow     Deny       Full control     Image: Control image: Control image: Cont                                  |                                                                  |               |         |
| Permissions for RTPAAA-DC1     Allow     Deny       Full control     Image: Second second second | 1                                                                | Add           | Persous |
| Permissions for RTPAAA-DC1       Allow       Deny         Full control       Image: Control delta delta delt                  |                                                                  | Add           | nemove  |
| Full control     Image: Control       Modify     Image: Control       Read & execute     Image: Control       List folder contents     Image: Control       Read     Image: Control                                                                                                    | Permissions for RTPAAA-DC1                                       | Allow         | Deny    |
| Modify  Image: Constant sector    Read & execute  Image: Constant sector    List folder contents  Image: Constant sector    Read  Image: Constant sector                                                                                                    | Full control                                                     |               |         |
| Read & execute    List folder contents    Read                                                                                                    | Modify                                                           |               |         |
| List folder contents  Read                                                                                                    | Read & execute                                                   |               |         |
| Read 🗹 🗖                                                                                                    | 1. Second and a first state of the second state                  |               |         |
|                                                                                                    | List folder contents                                             | 1000 C        |         |
|                                                                                                    | List folder contents<br>Read<br>Learn about access control and p | ermissions    |         |

### La section 2. créent un site dans IIS pour exposer le nouveau point de distribution CRL

Pour qu'ISE accède aux fichiers CRL, faites le répertoire qui loge les fichiers CRL accessibles par l'intermédiaire d'IIS.

- 1. Sur la barre des tâches de serveur IIS, **début de** clic. Choisissez le **gestionnaire d'outils d'administration > d'Internet Information Services (IIS)**.
- 2. Dans le volet gauche (connu sous le nom d'arborescence de la console), développez le nom du serveur IIS et puis développez les sites.

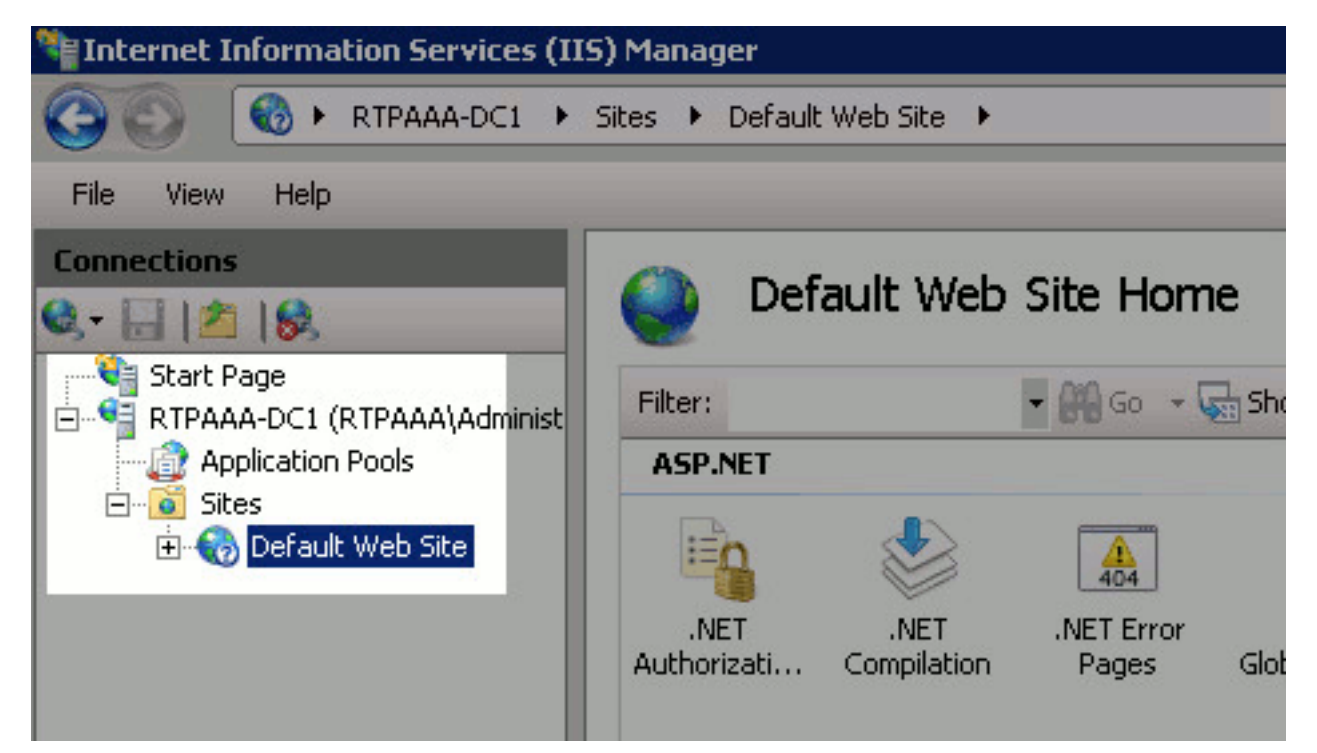

3. Cliquez avec le bouton droit le site Web par défaut et choisissez ajoutent le répertoire

| Internet Informat                                     | ion S          | ervices  | (11  | 5) Ma    | nag   | ger     |        |
|-------------------------------------------------------|----------------|----------|------|----------|-------|---------|--------|
|                                                       | RTPA           | AA-DC1   | ŀ    | Sites    | )     | Default | Web Si |
| File View Help                                        |                |          |      |          |       |         |        |
| Connections                                           |                |          |      |          |       |         | 20     |
| 😪 - 🔚 🖄 🐼                                             |                |          |      |          |       |         |        |
| Start Page<br>RTPAAA-DC1 (F<br>Application I<br>Sites | (TPAA<br>Pools | A\Admini | stra | ator)    |       |         |        |
|                                                       |                | Explore  | ;    |          |       |         |        |
|                                                       |                | Edit Pe  | rmis | sions    | 4     |         |        |
|                                                       | 2              | Add Ap   | plic | ation    |       |         |        |
|                                                       | 2              | Add Vir  | tua  | l Direct | ory   |         |        |
|                                                       |                | Edit Bir | ding | gs       |       |         |        |
|                                                       |                | Manag    | e W  | eb Site  |       | •       |        |
|                                                       | 127            | Refres   | h    |          |       |         |        |
|                                                       | ×              | Remov    | е    |          |       |         | 2      |
|                                                       |                | Renam    | е    |          |       |         |        |
|                                                       |                | Switch   | to ( | Ionten   | t Vie | ew      |        |

virtuel.

4. Dans le domaine de pseudonyme, écrivez un nom du site pour le point de distribution CRL. Dans cet exemple, CRLD est

| dd ¥irtual Dire | ectory           |    |        |
|-----------------|------------------|----|--------|
| Site name:      | Default Web Site |    |        |
| Path:           |                  |    |        |
| Alias:          |                  |    |        |
| CRLD            |                  |    |        |
| Example: imag   | es               |    |        |
| Physical path:  |                  |    |        |
|                 |                  |    |        |
| Pass-through a  | authentication   |    |        |
| Connect as      | Test Settings    |    |        |
|                 |                  |    |        |
|                 |                  |    |        |
|                 |                  | ОК | Cancel |

5. Cliquez sur les points de suspension (...) à la droite du gisement physique de chemin et parcourez au répertoire créé dans la section 1. choisie le répertoire et cliquez sur OK. Cliquez sur OK pour fermer la fenêtre de répertoire virtuel

| ju virtual Diret         | cory            |    |     |     |
|--------------------------|-----------------|----|-----|-----|
| Site name: De<br>Path: / | afault Web Site |    |     |     |
| Alias:                   |                 |    |     |     |
| CRLD                     |                 |    |     |     |
| Example: images          |                 |    |     |     |
| Physical path:           |                 |    |     |     |
| C:\CRLDistributio        | n               |    |     |     |
| Pass-through au          | thentication    |    |     |     |
| Connect as               | Test Settings   |    |     |     |
|                          |                 | OK | Can | cel |

d'ajouter.

6. Le nom du site écrit dans l'étape 4 devrait être mis en valeur dans le volet gauche. Sinon, choisissez-le maintenant. Dans le volet central, **répertoire de** double clic **parcourant**.

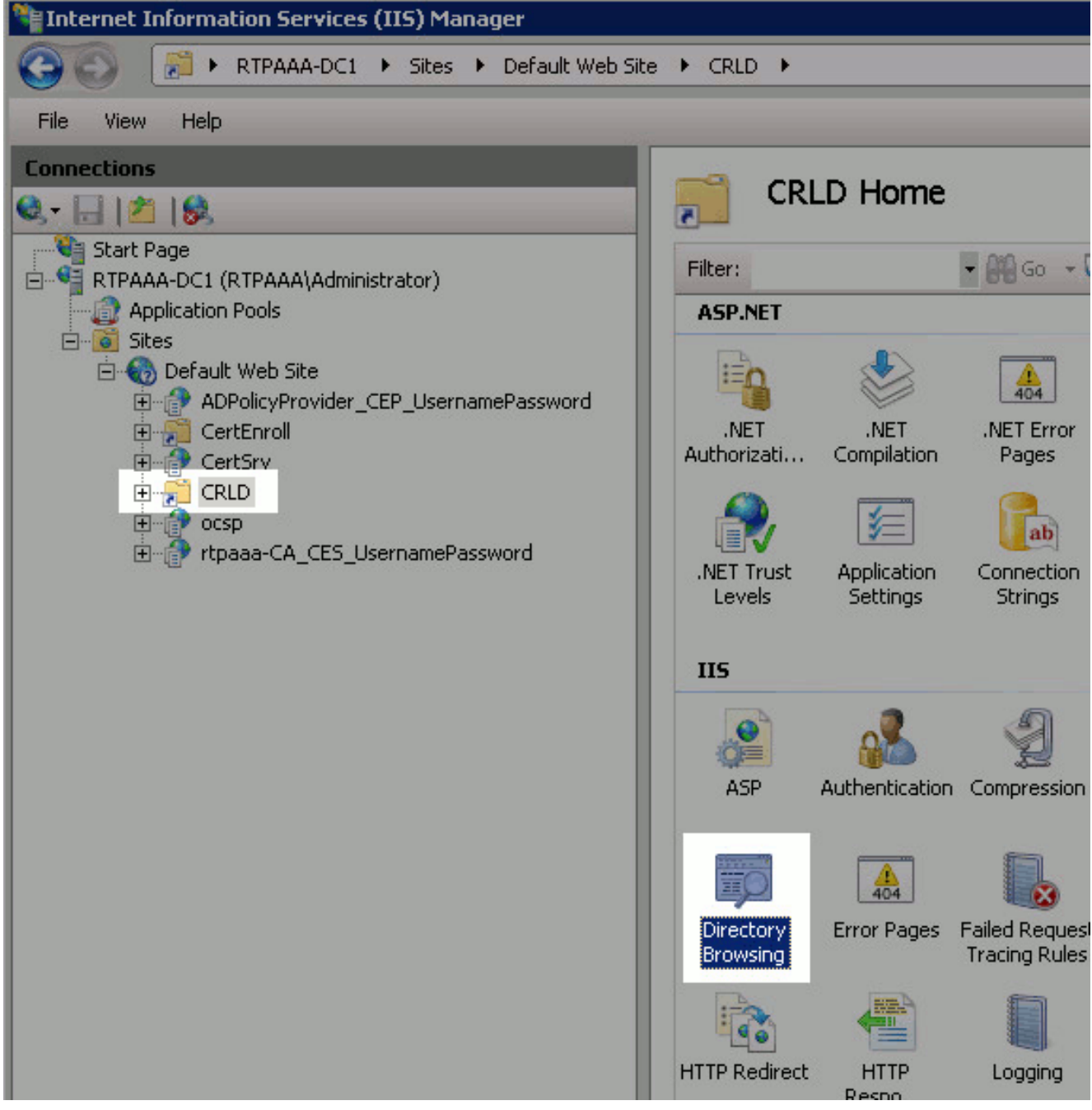

7. Dans le volet de droite, **enable de** clic pour activer le répertoire parcourant.

| Directory Browsing                                                                | Alerts                  |
|-----------------------------------------------------------------------------------|-------------------------|
|                                                                                   | Directory bro disabled. |
| Use this feature to specify the information that displays in a directory listing. | Actions                 |
| Ime Time                                                                          | Apply                   |
| 🔽 Size                                                                            | Cancel                  |
| Kension                                                                           | Enable                  |
| ₩ D <u>a</u> te                                                                   | 🕜 Help                  |
| Long date                                                                         | Online Help             |

8. Dans le volet gauche, choisissez le nom du site de nouveau. Dans le volet central, **éditeur de configuration de** double clic.

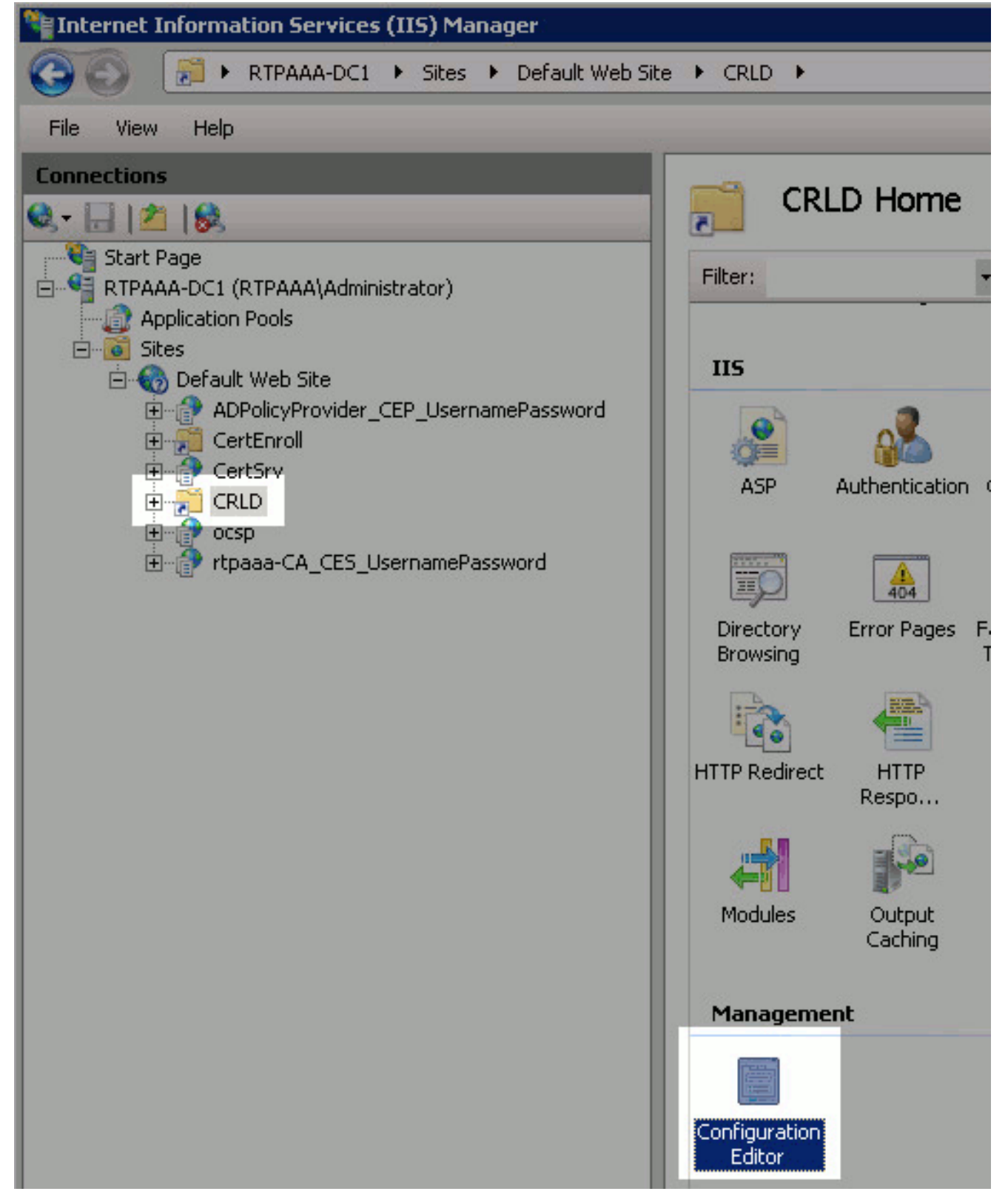

 Dans la liste déroulante de section, choisissez system.webServer/Sécurité/requestFiltering. Dans la liste déroulante allowDoubleEscaping, choisissez vrai. Dans le volet de droite, cliquez sur Apply.

| ► CRLD ►                                                         |                                                     |                                          |  |  |  |
|------------------------------------------------------------------|-----------------------------------------------------|------------------------------------------|--|--|--|
| Configuration Editor<br>Section: system.webServer/security/reque | stFikering - From: Default Web Site/CRLD Web.config | Actions     Apply     Actions     Cancel |  |  |  |
| Despect Bath MACHINE AVERDOOT                                    | ADDUGET                                             | Generate Script                          |  |  |  |
| alowDoubleEscaping                                               | True                                                | Configuration                            |  |  |  |
| alowHighBitCharacters                                            | True                                                | Configuration                            |  |  |  |
| alwaysAllowedQueryStrings                                        | False                                               | Search Conngurat                         |  |  |  |
| alwaysAllowedUrls                                                | (count=o)                                           | Section                                  |  |  |  |
| denyQueryStringSequences                                         | (Count=0)                                           | Lock Section                             |  |  |  |
| denyUrlSequences                                                 | (Count=0)                                           | LOCK DECOURT                             |  |  |  |
| fileExtensions                                                   |                                                     | 'allowDoubleEscapii                      |  |  |  |
| filteringRules                                                   | (Count=0)                                           | Attribute                                |  |  |  |
| hiddenSegments                                                   |                                                     | Lock Attribute                           |  |  |  |
| requestLimits                                                    |                                                     | D Hab                                    |  |  |  |
| unescapeQueryString                                              | True                                                | a nep                                    |  |  |  |
| 🕀 verbs                                                          |                                                     | Online Help                              |  |  |  |

Le répertoire devrait maintenant être accessible par l'intermédiaire d'IIS.

# La section 3. configurent le serveur de Microsoft CA pour éditer des fichiers CRL au point de distribution

Maintenant qu'un nouveau répertoire a été configuré pour loger les fichiers CRL et le répertoire a été exposé dans IIS, configurez le serveur de Microsoft CA pour éditer les fichiers CRL au nouveau emplacement.

- 1. Sur la barre des tâches de serveur CA, **début de** clic. Choisissez les **outils d'administration >** l'autorité de certification.
- 2. Dans le volet gauche, cliquez avec le bouton droit le nom CA. Choisissez Properties et alors cliquez sur les **extensions** tableau afin d'ajouter un nouveau point de distribution CRL,

| rtp              | aaa-CA Properties                                                                                                    |                                                                                                    |                                                                                                    | ? ×                                                             |
|------------------|----------------------------------------------------------------------------------------------------|----------------------------------------------------------------------------------------------------|----------------------------------------------------------------------------------------------------|-----------------------------------------------------------------|
|                  | Enrollment Agents  <br>General  <br>Extensions                                                                                                    | Auditing Re<br>Policy Module<br>Storage                                                                                                    | covery Agents<br>  Exit<br>Certificate N                                                                                                    | Security<br>Module<br>fanagers                                  |
|                  | Select extension:                                                                                                    |                                                                                                    |                                                                                                    |                                                                 |
|                  | CRL Distribution Point                                                                                                    | (CDP)                                                                                                    |                                                                                                    | <b>•</b>                                                        |
|                  | Specify locations from v<br>(CRL).                                                                                                    | which users can obtai                                                                                                    | n a certificate revo                                                                                                    | ocation list                                                    |
|                  | C:\Windows\system32<br>Idap:///CN= <catrund<br>http://<serverdnsnar<br>file://<serverdnsnar< td=""><td>2\CertSrv\CertEnroll\<br/>atedName&gt;<crlnar<br>me&gt;/CertEnroll/<can<br>he&gt;/CertEnroll/<can< td=""><td>(CaName&gt;<crln<br>meSuffix&gt;,CN=<sa<br>lame&gt;<crlnames<br>ame&gt;<crlnames< td=""><td>ameSuffix&gt;≺l<br/>erverShortNai<br/>Suffix&gt;≺Delta<br/>uffix&gt;≺DeltaC</td></crlnames<></crlnames<br></sa<br></crln<br></td></can<></can<br></crlnar<br></td></serverdnsnar<></serverdnsnar<br></catrund<br> | 2\CertSrv\CertEnroll\<br>atedName> <crlnar<br>me&gt;/CertEnroll/<can<br>he&gt;/CertEnroll/<can< td=""><td>(CaName&gt;<crln<br>meSuffix&gt;,CN=<sa<br>lame&gt;<crlnames<br>ame&gt;<crlnames< td=""><td>ameSuffix&gt;≺l<br/>erverShortNai<br/>Suffix&gt;≺Delta<br/>uffix&gt;≺DeltaC</td></crlnames<></crlnames<br></sa<br></crln<br></td></can<></can<br></crlnar<br> | (CaName> <crln<br>meSuffix&gt;,CN=<sa<br>lame&gt;<crlnames<br>ame&gt;<crlnames< td=""><td>ameSuffix&gt;≺l<br/>erverShortNai<br/>Suffix&gt;≺Delta<br/>uffix&gt;≺DeltaC</td></crlnames<></crlnames<br></sa<br></crln<br> | ameSuffix>≺l<br>erverShortNai<br>Suffix>≺Delta<br>uffix>≺DeltaC |
|                  | •                                                                                                    |                                                                                                    |                                                                                                    | Þ                                                               |
|                  |                                                                                                    |                                                                                                    | Add                                                                                                    | Remove                                                          |
|                  | Publish CRLs to this                                                                                                    | s location                                                                                                    |                                                                                                    |                                                                 |
|                  | Include in all CRLs.<br>when publishing ma                                                                                                    | Specifies where to p<br>mually.                                                                                                    | ublish in the Active                                                                                                    | e Directory                                                     |
|                  | 🔲 Include in CRLs. Cli                                                                                                    | ients use this to find D                                                                                                    | elta CRL location                                                                                                    | s.                                                              |
|                  | Include in the CDP                                                                                                    | extension of issued c                                                                                                    | ertificates                                                                                                    |                                                                 |
|                  | Publish Delta CRLs                                                                                                    | to this location                                                                                                    |                                                                                                    |                                                                 |
|                  | Include in the IDP e                                                                                                    | extension of issued CF                                                                                                    | 9Ls                                                                                                    |                                                                 |
|                  |                                                                                                    |                                                                                                    |                                                                                                    |                                                                 |
| cliquez sur Add. | ОК                                                                                                    | Cancel                                                                                                    | Apply                                                                                                    | Help                                                            |

3. Dans le champ Location, entrez dans le chemin au répertoire créé et partagé dans la section 1. Dans l'exemple dans la section 1, le chemin est :

\\RTPAAA-DC1\CRLDistribution\$\

| Add Location                                                                                                    |
|----------------------------------------------------------------------------------------------------|
| A location can be any valid URL or path. Enter an HTTP, LDAP, file address,<br>or enter a UNC or local path. To insert a variable into the URL or path, select<br>the variable below and click Insert. |
| Location:                                                                                                    |
| \\RTPAAA-DC1\CRLDistribution\$\                                                                                                    |
| Mariable.                                                                                                    |
| Variable:                                                                                                    |
|                                                                                                    |
| Description of selected variable:                                                                                                    |
| Used in URLs and paths<br>Inserts the DNS name of the server<br>Example location: http:// <serverdnsname>/CertEnroll/<caname><crlna< td=""></crlna<></caname></serverdnsname>                          |
| •                                                                                                    |
| OK Cancel                                                                                                    |

4. Le champ Location étant rempli, choisissez le **<CaName> de la** liste déroulante variable et puis cliquez sur

| Add Location                                                                                                    | ×        |
|----------------------------------------------------------------------------------------------------|----------|
| A location can be any valid URL or path. Enter an HTTP, LDAP, file addres<br>or enter a UNC or local path. To insert a variable into the URL or path, selec<br>the variable below and click Insert. | s,<br>:t |
| Location:                                                                                                    |          |
| \\RTPAAA-DC1\CRLDistribution\$\ <caname></caname>                                                                                                    |          |
| Variable:                                                                                                    |          |
| <caname></caname>                                                                                                    |          |
| Description of selected variable:                                                                                                    |          |
| Used in URLs and paths<br>Inserts the DNS name of the server<br>Example location: http:// <serverdnsname>/CertEnroll/<caname><crln< td=""><td>la</td></crln<></caname></serverdnsname>              | la       |
|                                                                                                    |          |
|                                                                                                    |          |
| OK Cancel                                                                                                    |          |

#### l'insertion.

5. De la liste déroulante variable, choisissez le **<CRLNameSuffix>** et puis cliquez sur

| Add Location                                                                                                    | ×               |
|----------------------------------------------------------------------------------------------------|-----------------|
| A location can be any valid URL or path. Enter an HTTP, LDAP, file add<br>or enter a UNC or local path. To insert a variable into the URL or path, se<br>the variable below and click Insert.                                                 | lress,<br>elect |
| Location:                                                                                                    |                 |
| \\RTPAAA-DC1\CRLDistribution\$\ <caname><crlnamesuffix></crlnamesuffix></caname>                                                                                                    |                 |
| Variable:                                                                                                    |                 |
| <crlnamesuffix> Insert</crlnamesuffix>                                                                                                    |                 |
| Description of selected variable:                                                                                                    |                 |
| Used in URLs and paths for the CRL Distribution Points extension<br>Appends a suffix to distinguish the CRL file name<br>Example location: http:// <servername>/CertEnroll/<caname><crlna< td=""><td>meSi</td></crlna<></caname></servername> | meSi            |
|                                                                                                    |                 |
|                                                                                                    | Þ               |
| OK Cance                                                                                                    |                 |
| on.                                                                                                    |                 |

6. Dans le champ Location, ajoutez .crl à l'extrémité du chemin. Dans cet exemple, l'emplacement est :

\\RTPAAA-DC1\CRLDistribution\$\<CaName><CRLNameSuffix>.crl

| A location can be any valid URL or path. Enter an HTTP, LDAP, file address,<br>or enter a UNC or local path. To insert a variable into the URL or path, select<br>the variable below and click Insert. |
|----------------------------------------------------------------------------------------------------|
| \\RTPAAA-DC1\CRLDistribution\$\ <caname><crlnamesuffix>.crl</crlnamesuffix></caname>                                                                                                    |
| Variable:                                                                                                    |
| <crlnamesuffix> Insert</crlnamesuffix>                                                                                                    |
| Description of selected variable:                                                                                                    |
| Used in URLs and paths for the CRL Distribution Points extension                                                                                                    |
| Appends a suffix to distinguish the CRL file name<br>Example location: http:// <servername>/CertEnroll/<caname><crlnamesi< td=""></crlnamesi<></caname></servername>                                   |
| Appends a suffix to distinguish the CRL file name<br>Example location: http:// <servername>/CertEnroll/<caname><crlnamesi< td=""></crlnamesi<></caname></servername>                                   |

7. Cliquez sur OK pour retourner à l'onglet d'extensions. Cochez l'édition CRLs dans cette case d'emplacement (1) et puis cliquez sur OK (2) pour fermer la fenêtre de Properties. Une demande apparaît pour que l'autorisation redémarre des services de certificat de Répertoire actif. Clic oui

(3).

| rtpaaa-CA Properties                                                                                                    |   |
|----------------------------------------------------------------------------------------------------|---|
| Enrollment Agents       Auditing       Recovery Agents       Security         General       Policy Module       Exit Module         Extensions       Storage       Certificate Managers                                                                                                    |   |
| Select extension:                                                                                                    |   |
| CRL Distribution Point (CDP)                                                                                                    |   |
| Specify locations from which users can obtain a certificate revocation list (CRL).                                                                                                    |   |
| C:\Windows\system32\CertSrv\CertEnroll\ <caname><crlnamesuffix><i<br>Idap:///CN=<catruncatedname><crlnamesuffix>,CN=<servershortnar<br>http://<serverdnsname>/CertEnroll/<caname><crlnamesuffix><delta<br>file://<serverdnsname>/CertEnroll/<caname><crlnamesuffix><deltac<br>\\RTPAAA-DC1\CRLDistribution\$\<caname><crlnamesuffix>.crl</crlnamesuffix></caname></deltac<br></crlnamesuffix></caname></serverdnsname></delta<br></crlnamesuffix></caname></serverdnsname></servershortnar<br></crlnamesuffix></catruncatedname></i<br></crlnamesuffix></caname> |   |
|                                                                                                    |   |
| Add Remove                                                                                                    |   |
| 1 I Publish CRLs to this location                                                                                                    |   |
| Include in all C Certification Authority when publishin                                                                                                    | × |
| <ul> <li>Include in CRL</li> <li>Include in the I</li> <li>You must restart Active Directory Certificate Services for the changes to take effect. Do you want to restart the service now?</li> </ul>                                                                                                    |   |
| Publish Delta (                                                                                                    |   |
| Include in the I                                                                                                    |   |
|                                                                                                    |   |
| 2 OK Cancel Apply Help                                                                                                    |   |

 Dans le volet gauche, le clic droit a retiré des Certificats. Choisissez toutes les tâches > éditent. Assurez-vous que nouveau CRL est sélectionné et puis cliquez sur OK.

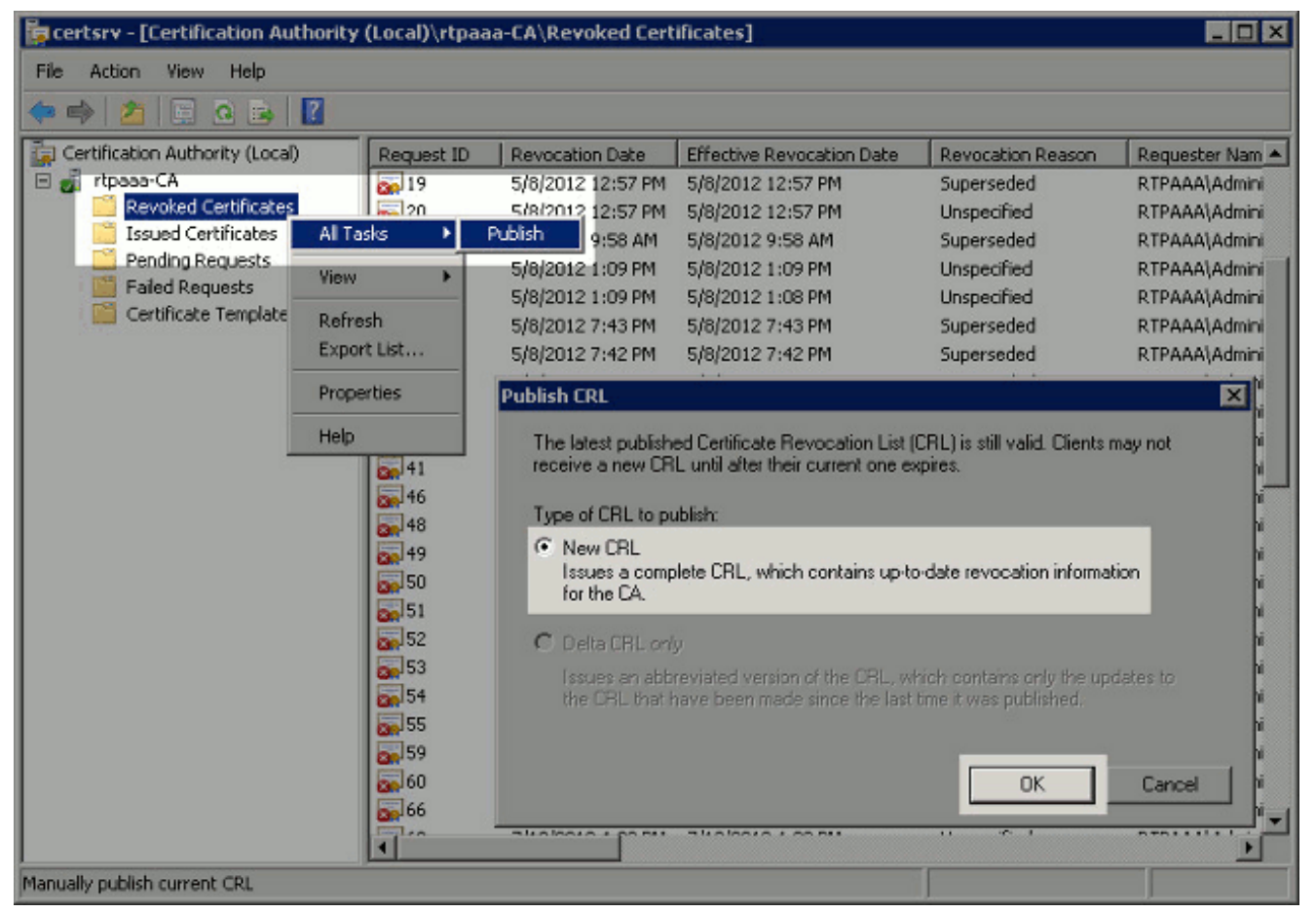

Le serveur de Microsoft CA devrait créer un nouveau fichier dans le dossier .crl créé dans la section 1. Si le nouveau fichier CRL est créé avec succès il n'y aura aucun dialogue après que CORRECT est cliqué sur. Si une erreur est retournée en vue de le nouveau répertoire de point de distribution, répétez soigneusement chaque étape dans cette section.

#### La section 4. vérifient le fichier CRL existe et est accessible par l'intermédiaire d'IIS

Vérifiez les nouveaux fichiers CRL existent et cela ils sont accessibles par l'intermédiaire d'IIS d'un autre poste de travail avant que vous commenciez cette section.

 Sur le serveur IIS, ouvrez le répertoire créé dans la section 1. Il devrait y a un fichier simple .crl actuel avec la forme <CANAME>.crl où <CANAME> est le nom du serveur CA. Dans cet exemple, le nom du fichier est : rtpaaa-CA.crl

| CRLDistribution\$              |                                |                    |                             | _ 🗆 🗡 |
|--------------------------------|--------------------------------|--------------------|-----------------------------|-------|
| Network -                      | rtpaaa-dc1 + CRLDistribution\$ | - 😝                | Search CRLDistribution\$    | 2     |
| Organize 👻 📆 Open 👻            | New folder                     |                    | 8==                         | • 🔟 🔞 |
| ☆ Favorites                    | Name *                         | Date modified      | Туре                        | Size  |
| 🧮 Desktop                      | E rtpass-CA                    | 12/19/2012 5:45 PM | Certificate Revocation List | 5 KB  |
| 🎉 Downloads<br>🔛 Recent Places | web.config                     | 12/17/2012 5:04 PM | CONFIG File                 | 1 KB  |
| 🤤 Libraries                    |                                |                    |                             |       |
| Documents                      |                                |                    |                             |       |
| Pictures                       |                                |                    |                             |       |
| 🚼 Videos                       |                                |                    |                             |       |
| 🖳 Computer                     |                                |                    |                             |       |
| 🚢 Local Disk (C:)              |                                |                    |                             |       |

 D'un poste de travail sur le réseau (idéalement sur le même réseau que le noeud primaire d'admin ISE), ouvrez un navigateur Web et parcourez à http:// <SERVER>/<CRLSITE> où <SERVER> est le nom du serveur du serveur IIS configuré dans la section 2 et <CRLSITE> est le nom du site choisi pour le point de distribution dans la section 2. Dans cet exemple, l'URL est :

http://RTPAAA-DC1/CRLD

Les affichages d'index de répertoire, qui inclut le fichier ont observé dans l'étape

|                   | G republication |     |    |  |
|-------------------|-----------------|-----|----|--|
| 🗌 rtpaaa-dc1 - /C | RLD/            | +   |    |  |
|                   | 1 4 1           | CDI | D/ |  |
| rtpaaa-           | -dc1 - /(       |     | D/ |  |
| rtpaaa-           | -dcl - /        |     | D/ |  |
| rtpaaa-           | -dcl - /        |     | D/ |  |

#### La section 5. configurent ISE pour utiliser le nouveau point de distribution CRL

Avant qu'ISE soit configuré pour récupérer le CRL, définissez l'intervalle pour éditer le CRL. La stratégie pour déterminer cet intervalle est hors de portée de ce document. Les valeurs potentielles (à Microsoft CA) sont de 1 heure à de 411 ans, d'incluses. La valeur par défaut est de 1 semaine. Une fois qu'un intervalle approprié pour votre environnement a été déterminé, placez l'intervalle avec ces instructions :

1. Sur la barre des tâches de serveur CA, début de clic. Choisissez les outils d'administration >

#### l'autorité de certification.

- 2. Dans le volet gauche, développez le clic droit CA le répertoire **retiré de Certificats** et choisissez Properties.
- Dans les domaines d'intervalle de publication CRL, introduisez le nombre requis et choisissez le délai prévu. Cliquez sur OK pour fermer la fenêtre et pour appliquer la modification. Dans cet exemple, un intervalle de publication de 7 jours est configuré.

| 🧱 certsrv - [Certification    | n Authority    | (Local)\rtpaa     | a-CA\             | Revoked Certificates]      |                                               |                    |
|-------------------------------|----------------|-------------------|-------------------|----------------------------|-----------------------------------------------|--------------------|
| File Action View Hel          | lp .           |                   |                   |                            |                                               |                    |
| (+ - + ) 🖄 🔄 🖸                | - ?            |                   |                   |                            |                                               |                    |
| Certification Authority (I    | Local)         | Request ID        | Rev               | Revoked Certificates Prope | rties                                         | 2 🛛 🛓              |
| rtpaaa-CA                     | All Tasks      | <b>6</b>          | 5/8<br>5/8<br>5/8 | CRL Publishing Parameters  | /iew CRLs  <br>ICRL) describes certificates t | hat clients should |
| Pending Reque                 | View           | •                 | 5/8               | consider invalid.          |                                               |                    |
| Certificate Ter               | Refresh        | þ                 | 5/8<br>5/8        | CRL publication interval:  | 7 Days                                        | •                  |
|                               | Export List    | ··· 2             | 5/8<br>5/8        | Next update:               | 12/20/2012 8:45 AM                            |                    |
|                               | Help           |                   | 5/8<br>5/8        | Publish Delta CRLs         |                                               |                    |
|                               |                | 20<br>29<br>29    | 5/8<br>5/8        | Publication interval:      | 1 Hours                                       |                    |
|                               |                | 33                | 5/8<br>5/8        | Next update:               |                                               |                    |
|                               |                | 35                | 5/8               |                            |                                               |                    |
|                               |                | 37                | 5/8               |                            |                                               |                    |
|                               |                | 00-139<br>00-140  | 5/8<br>5/9        |                            |                                               |                    |
|                               |                | 41                | 5/3               |                            |                                               |                    |
|                               |                | 48                | 5/3               |                            |                                               |                    |
|                               |                | 49                | 6/2               |                            |                                               |                    |
|                               |                | 50                | 6/2               | ОК                         | Cancel Apply                                  | Help               |
| Opens the properties dialog b | box for the cu | urrent selection. |                   |                            | 1                                             |                    |

Vous devriez maintenant confirmer plusieurs valeurs de registre, qui aideront à déterminer les configurations de récupération CRL dans ISE.

4. Écrivez le **certutil - le getreg CA** \ commande de **Clock\*** de confirmer la valeur de ClockSkew. La valeur par défaut est de 10 minutes.Exemple de sortie :

Values: ClockSkewMinutes REG\_DWORS = a (10) CertUtil: -getreg command completed successfully.

5. Écrivez le certutil - le getreg CA \ commande de CRLov\* de vérifier si le CRLOverlapPeriod a été manuellement placé. Par défaut la valeur de CRLOverlapUnit est 0, qui indique qu'aucune valeur manuelle n'a été placée. Si la valeur est une valeur autre que 0, enregistrez la valeur et les unités.Exemple de sortie :

Values: CRLOverlapPeriod REG\_SZ = Hours CRLOverlapUnits REG\_DWORD = 0 CertUtil: -getreg command completed successfully.

6. Écrivez le certutil - le getreg CA \ commande de CRLpe\* de vérifier le CRLPeriod, qui a été placé dans l'étape 3.Exemple de sortie : Values: CRLPeriod REG\_SZ = Days CRLUnits REG\_DWORD = 7 CertUtil: -getreg command completed successfully.

7. Calculez le délai de grâce CRL comme suit :Si CRLOverlapPeriod était placé dans l'étape 5 : SUPERPOSITION = CRLOverlapPeriod, en quelques minutes ;Autrement : SUPERPOSITION = (CRLPeriod/10), en quelques minutesSi SUPERPOSITION > puis SUPERPOSITION 720 = 720Si SUPERPOSITION < (1.5 \* SUPERPOSITION de ClockSkewMinutes) puis = (1.5 \* ClockSkewMinutes)Si SUPERPOSITION > CRLPeriod, dans la SUPERPOSITION de minutes puis = le CRLPeriod en quelques minutesDélai de grâce = 720 minutes + 10 minutes = 730 minutesExemple :

```
As stated above, CRLPeriod was set to 7 days, or 10248 minutes and CRLOverlapPeriod was not set.
```

```
a. OVERLAP = (10248 / 10) = 1024.8 minutes
b. 1024.8 minutes is > 720 minutes : OVERLAP = 720 minutes
c. 720 minutes is NOT < 15 minutes : OVERLAP = 720 minutes</li>
d. 720 minutes is NOT > 10248 minutes : OVERLAP = 720 minutes
e. Grace Period = 720 minutes + 10 minutes = 730 minutes
```

Le délai de grâce calculé est la durée entre quand le CA édite le prochain CRL et quand le courant CRL expire. ISE doit être configuré pour récupérer le CRLs en conséquence.

 Ouvrez une session au noeud primaire d'admin et choisissez la gestion > le système > les Certificats. Dans le volet gauche, mémoire choisie de certificat.

| 🏟 Home Operations 🔻 Policy 🔻 Admin     | istrați | on 🔻     |             |             |               |               | 00 Task Nave         |
|----------------------------------------|---------|----------|-------------|-------------|---------------|---------------|----------------------|
| 🔆 System 🛛 💐 Identity Management 🛛 🖩   | Netv    | vork Re  | sources     | 👪 Web Porta | al Management |               |                      |
| Deployment Licensing Certificates Logg | ng      | Mainte   | anance A    | dmin Access | Settings      |               |                      |
| Certificate Operations                 | Ce      | ertifica | te Store    |             |               |               | Selected 0   Total ? |
| Certificate Signing Requests           |         | / Edt    |             | Export      | XDelete       | Show          | AI                   |
| O Certificate Store                    | C       | Frien    | dly Name    |             |               | ▲ Issued To   | Issued By            |
| SCEP CA Profiles                       | C       | RTP/     | AAA-DC1-MSC | EP-RA1#rtpa | aa-CA#00002   | RTPAAA-DC1-MS | CEP-R rtpaaa-CA      |
| S OCSP Services                        |         | l rtpaa  | a-CA#rtpaaa | -CA#00001   |               | rtpaaa-CA     | rtpaaa-CA            |
|                                        |         |          |             |             |               |               |                      |
|                                        |         |          |             |             |               |               |                      |
|                                        |         |          |             |             |               |               |                      |
|                                        |         |          |             |             |               |               |                      |
|                                        |         |          |             |             |               |               |                      |

- 9. Cochez la case de mémoire de certificat à côté du certificat de CA pour lequel vous avez l'intention de configurer CRLs. Cliquez sur **Edit**.
- 10. Près du bas de la fenêtre, cochez la case du téléchargement CRL.
- 11. Dans le champ URL de distribution CRL, entrez dans le chemin au point de distribution CRL, qui inclut le fichier .crl, créé dans la section 2. Dans cet exemple, l'URL est : http://RTPAAA-DC1/CRLD/rtpaaa-ca.crl
- 12. ISE peut être configuré pour récupérer le CRL à intervalles réguliers ou être basé sur l'expiration (qui, est généralement également un intervalle régulier). Quand les CRL éditent

l'intervalle est charge statique, des mises à jour plus opportunes CRL sont obtenus quand la dernière option est utilisée. Cliquez sur **automatiquement la** case d'option.

- 13. Placez la valeur pour la récupération à une valeur moins que le délai de grâce calculé dans l'étape 7. Si le positionnement de valeur est plus long que le délai de grâce, ISE vérifie le point de distribution CRL avant que le CA ait édité le prochain CRL. Dans cet exemple, le délai de grâce est calculé pour être de 730 minutes, ou de 12 heures et de 10 minutes. Une valeur de 10 heures sera utilisée pour la récupération.
- 14. Placez le retry interval comme approprié pour votre environnement. S'ISE ne peut pas récupérer le CRL à l'intervalle configuré dans l'étape précédente, il relancera à cet intervalle plus court.
- 15. Cochez la vérification du contournement CRL si CRL n'est pas case reçue pour permettre à l'authentification basée sur certificat pour poursuivre normalement (et sans contrôle CRL) s'ISE ne pouvait pas récupérer le CRL pour ce CA dans sa dernière tentative de téléchargement. Si cette case n'est pas cochée, toute l'authentification basée sur certificat avec des Certificats délivrés par ce CA échouera si le CRL ne peut pas être récupéré.
- 16. Cochez l'ignorer que CRL n'est pas case encore valide ou expirée pour permettre à ISE pour utiliser (ou pas encore valide) les fichiers expirés CRL comme s'ils étaient valides. Si cette case n'est pas cochée, ISE considère comme étant un CRL non valide avant leur date effective et après leurs minuteurs de mise à jour suivants. Sauvegarde de clic pour se terminer la configuration

configuration.

| Issued By                                                                                                    |                                                                                                    |                                                                |                  |                      |                           |                       |
|----------------------------------------------------------------------------------------------------|----------------------------------------------------------------------------------------------------|----------------------------------------------------------------|------------------|----------------------|---------------------------|-----------------------|
|                                                                                                    | rtpaaa-CA                                                                                                    |                                                                |                  |                      |                           |                       |
| Valid From                                                                                                    | Sat, 11 Feb 2012 19                                                                                                    | 9:32:02 EST                                                    |                  |                      |                           |                       |
| Valid To (Expiration)                                                                                                    | Wed, 11 Feb 2037 1                                                                                                    | 19:42:01 EST                                                   |                  |                      |                           |                       |
| Serial Number                                                                                                    | 1D 85 1D 58 36 8C 8                                                                                                    | EC 93 4E F6 5B 28 9                                            | 9B 26 E7 89      |                      |                           |                       |
| Usage                                                                                                    |                                                                                                    |                                                                |                  |                      |                           |                       |
| All Trust Certificates are av<br>and administrative authent                                                                   | alable for selection a<br>lication below:                                                                                                    | as the Root CA for s                                           | ecure LDAP conne | ctions. In addition, | they may be enal          | bled for EAP-TLS      |
| Trust for client authen                                                                                                    | tication                                                                                                    |                                                                |                  |                      |                           |                       |
| Enable Validation of                                                                                                    | Certificate Extension                                                                                                    | ns (accept only valid                                          | certificate)     |                      |                           |                       |
| Reject the reque                                                                                                    | st if certificate statu.                                                                                                    |                                                                | marca by o'cor   |                      |                           |                       |
| Certificate Revocation                                                                                                    | st if certificate statu<br>List Configuration                                                                                                    | 1                                                              |                  | _                    |                           |                       |
| Certificate Revocation                                                                                                    | st if certificate statu                                                                                                    |                                                                |                  |                      |                           |                       |
| Certificate Revocation Certificate Revocation CRL Distribution U                                                              | Ist Configuration                                                                                                    | ı<br>ıa-dc1/CRLD/rtpaaa-C                                      | A.crl            |                      |                           | ]                     |
| Certificate Revocation Certificate Revocation CRL Distribution U                                                              | List Configuration                                                                                                    | a-dc1/CRLD/rtpaaa-C                                            | A.crl            | Hours                |                           | ]<br>before expiratio |
| Certificate Revocation  Control Download CRL  CRL Distribution U  Retrieve CRL                                                | Ist Configuration JRL http://rtpaaa O                                                                                                    | a-dc1/CRLD/rtpaaa-C                                            | CA.crl           | Hours                | <b>_</b>                  | ]<br>before expiratio |
| Certificate Revocation Certificate Revocation CRL Distribution U Retrieve CRL                                                 | Ist if certificate statu<br>List Configuration<br>JRL http://rtpaa<br>Automatical<br>Every                                                                              | a-dc1/CRLD/rtpaaa-C                                            | CA.crl           | Hours<br>Weeks       |                           | before expiratio      |
| Certificate Revocation Certificate Revocation CRL Distribution U Retrieve CRL If download failed                              | st if certificate statu List Configuration JRL http://rtpaa: O Automatical O Every 1, wait 1                                                                            | a-dc1/CRLD/rtpaaa-<br>lly 10                                   | CA.crl           | Hours<br>Weeks       | ▼<br>■<br>■<br>■<br>■     | before expiratio      |
| Certificate Revocation  Download CRL  CRL Distribution L  Retrieve CRL  If download failed  Revocation CRL  If with the reque | st if certificate statu<br>List Configuration<br>JRL http://rtpaa:<br>O<br>Automatical<br>C<br>Every<br>1, wait 1<br>erification if CRL is po                           | a-dc1/CRLD/rtpaaa-(                                            | CA.crl           | Hours<br>Weeks       | ↓<br>↓<br>↓ before retry. | )<br>before expiratio |
| Certificate Revocation Certificate Revocation CRL Distribution U Retrieve CRL If download failed Bypass CRL V G Ignore that C | st if certificate statu<br>List Configuration<br>JRL http://rtpaa:<br>O<br>Automatical<br>O<br>Every<br>1, wait 1<br>erification if CRL is no<br>RL is not yet valid or | a-dc1/CRLD/rtpaaa-(<br>ily 10<br>0<br>ot Received<br>r expired | CA.crl           | Hours<br>Weeks       | v<br>before retry.        | before expiratio      |

# **Vérifier**

Aucune procédure de vérification n'est disponible pour cette configuration.

# **Dépanner**

Il n'existe actuellement aucune information de dépannage spécifique pour cette configuration.

# **Informations connexes**

Support et documentation techniques - Cisco Systems